## アドレス帳のデータ移行について ~ AL-Mail32 編 ~

1. AL-Mail32 のアドレス帳を修正して CSV 形式(カンマ区切り)に変更します

AL-Mail32 のアドレス帳をデスクトップ上にコピーします。インストール先を変更していなければ、Windows7 の 場合「C:¥Program Files¥Almail32¥Mailbox」という場所に「Address」というファイルがあります ※画像は Windows8.1 のものです

| 9 9 + 1 <b>5</b> FFC F 03 (C. | .) F Program Piles F Annansz F Manbox |                  |            |         |
|-------------------------------|---------------------------------------|------------------|------------|---------|
| ☆ お気に入り                       | 名前                                    | 更新日時             | 種類         | サイズ     |
| ■ デスクトップ                      | 🌗 Account1                            | 2014/08/25 16:40 | ファイル フォルダー |         |
| 🗐 最近表示した場所                    | JAccount2                             | 2014/08/25 16:18 | ファイル フォルダー |         |
| 🝌 ダウンロード                      | 🌗 Account3                            | 2014/08/25 16:18 | ファイル フォルダー |         |
|                               | ld_mbox.1                             | 2014/08/25 16:42 | ファイルフォルダー  |         |
| 🏂 OneDrive                    | Address                               | 2014/08/25 16:44 | ファイル       | 1 KB    |
|                               | Mailbox.ini                           | 2014/08/25 16:44 | 構成設定       | 1 KB    |
| PC                            |                                       |                  |            |         |
| hesktop                       |                                       |                  | 右クリッ       | ク⇒⊐ピーで  |
|                               |                                       |                  |            |         |
|                               |                                       |                  | デスクトッ      | ップに貼り付け |

2. メモ帳を起動します

メモ帳は[スタート]-[プログラム]-[アクセサリ]フォルダの中などにあります

起動させたメモ帳に、デスクトップへコピーした「Address」ファイルをメモ帳のウィンドウ内へドラッグ&ドロップします。ドラッグ&ドロップすると、メモ帳の中でアドレスデータが開きます

| Address                                 |       |
|-----------------------------------------|-------|
| 第二 無題 - 大王帳                             | _ 🗆 × |
| ファイル(F) 編集(E) 書式(O) 表示(V) ヘルプ(H)        |       |
| Address ファイルをメモ帳のウィンドウ内に                |       |
| Address ファイルをメモ帳のウィンドウ内に<br>ドラッグ&ドロップする |       |
|                                         | ×     |

3. [編集]-[置換]から、データをカンマ区切りに変えます

| 1       | )  |            | Address - | メモ帳           | -       |  | × |  |
|---------|----|------------|-----------|---------------|---------|--|---|--|
| ファイル(F) | 編集 | [(E) 書式(O) | 表示(V) ヘルプ | (H)           |         |  |   |  |
| 花川コン    |    | 元に戻す(U)    | Ctrl+Z    | jijoshi.ac.jp |         |  | ^ |  |
| 1       |    |            | 切り取り(T)   | Ctrl+X        | 1.40.10 |  |   |  |
|         |    | ⊐ピ–(C)     | Ctrl+C    |               |         |  |   |  |
|         |    | 貼り付け(P)    | Ctrl+V    |               |         |  |   |  |
|         |    | 削除(L)      | Del       |               |         |  |   |  |
|         |    | 検索(F)      | Ctrl+F    |               |         |  |   |  |
|         | 2  | 次を検索(N)    | F3        |               |         |  |   |  |
|         |    | 置換(R)      | Ctrl+H    |               |         |  |   |  |
|         |    | 行へ移動(G)    | Ctrl+G    |               |         |  |   |  |
|         |    | すべて選択(A)   | Ctrl+A    |               |         |  |   |  |
|         |    | 日付と時刻(D)   | F5        |               |         |  |   |  |
|         | _  |            |           |               |         |  |   |  |
|         |    |            |           |               |         |  |   |  |
|         |    |            |           |               |         |  |   |  |
|         |    |            |           |               |         |  |   |  |
|         |    |            |           |               |         |  | ~ |  |

4. 置換ウィンドウが表示されたら、「検索する文字列」に「: 」、「置換後の文字列」に「,」を入力します 入力後「すべて置換」をクリックしてメモ帳の文字が置換されたら、ウィンドウ右上の「×」をクリックしてウィンド ウを閉じます

| 置換                          | ×         |
|-----------------------------|-----------|
| 検索する文字列(N): (半角コロンとスペースを入力) | 次を検索(F)   |
| 置換後の文字列(P): 「【半角カンマを入力】     | 置換して次に(R) |
|                             | すべて置換(A)  |
| □ 大文字と小文字を区別する(C)           | キャンセル     |
| 【例】                         |           |

置換前 システム管理室<u>:</u>netadmin@fujijoshi.ac.jp 置換後 ↓ システム管理室,netadmin@fujijoshi.ac.jp 5. メモ帳の1行目にアドレス帳データのタイトル行を入力します

先頭行に「名前,メールアドレス」と追加します。必ず半角カンマで入力してください

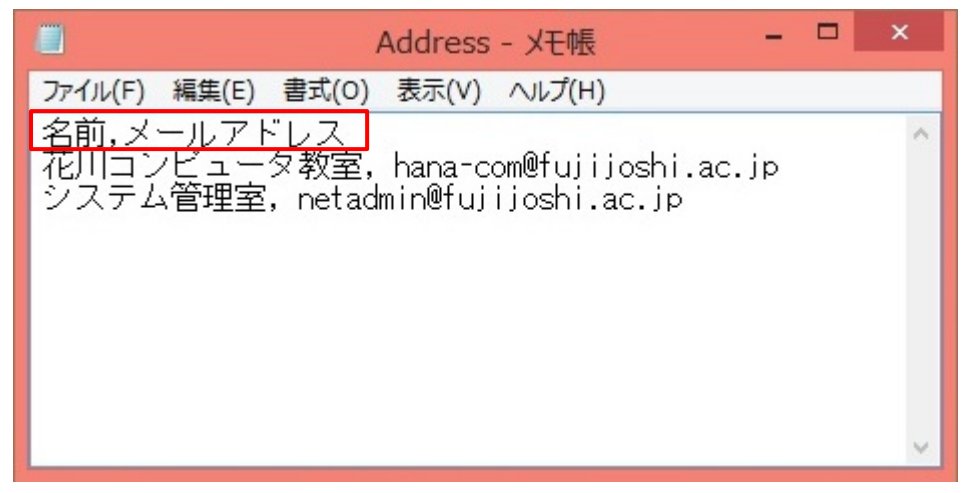

6. 置換が完了したら、メモ帳の[ファイル]-[上書き保存]をクリックしてメモ帳を終了します

|    | 1            |                     | Addre  | ss - Xモ帳             | - | ×  |
|----|--------------|---------------------|--------|----------------------|---|----|
| 77 | 'イル(F) 編集(E) | 書式(O)               | 表示(V)  | へルプ(H)               |   |    |
|    | 新規(N)        |                     | Ctrl+N | afort the bit of the |   | ^  |
| 2  | 開<(O)        |                     | Ctrl+0 | oshi.ac.jp           |   |    |
|    | 上書き保存(S)     |                     | Ctrl+S |                      |   |    |
|    | 名前を付けて保存     | ₹ <mark>(</mark> A) |        |                      |   |    |
|    | ページ設定(U)     |                     |        |                      |   |    |
|    | 印刷(P)        |                     | Ctrl+P |                      |   |    |
|    | メモ帳の終了(X)    |                     |        |                      |   |    |
| -  |              |                     |        | _                    |   |    |
|    |              |                     |        |                      |   |    |
|    |              |                     |        |                      |   |    |
|    |              |                     |        |                      |   |    |
|    |              |                     |        |                      |   |    |
|    |              |                     |        |                      |   |    |
|    |              |                     |        |                      |   |    |
|    |              |                     |        |                      |   |    |
|    |              |                     |        |                      |   |    |
|    |              |                     |        |                      |   | ×. |

7. Gmail へ住所録をインポート(外部データの取り込み)します ▼をクリックし「連絡先」に表示を切り替えてください

| Google   |   |
|----------|---|
| Gmail -  |   |
| Gmail    |   |
| 連絡先      |   |
| ToDo リスト |   |
| スター111さ  | _ |

8. 左側の「連絡先をインポート…」をクリックするか、「その他」をクリックするとメニューが 表示されますので「インポート」を選択します

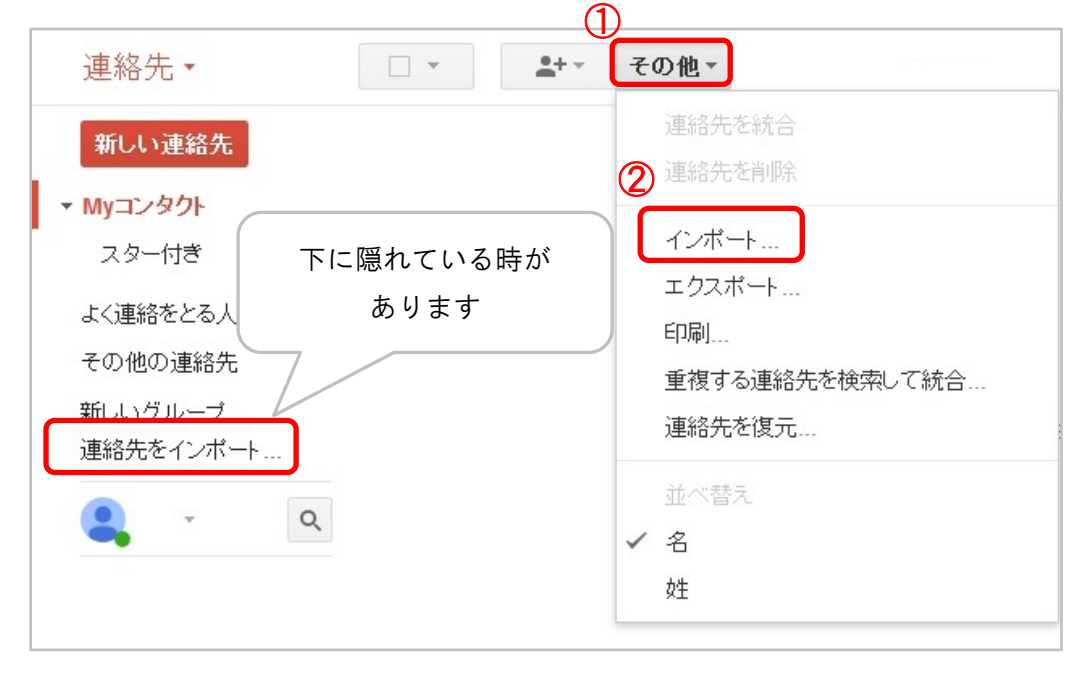

9. CSV 形式(カンマ区切り)に変更したデータを選択します 参照をクリックしてください

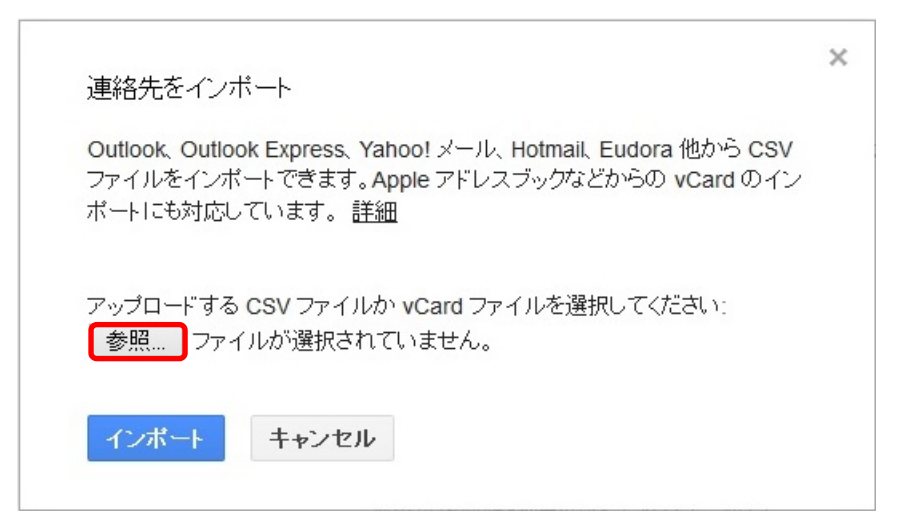

10. デスクトップ上に保存した「Address」ファイルを選択し、「開く」をクリックします

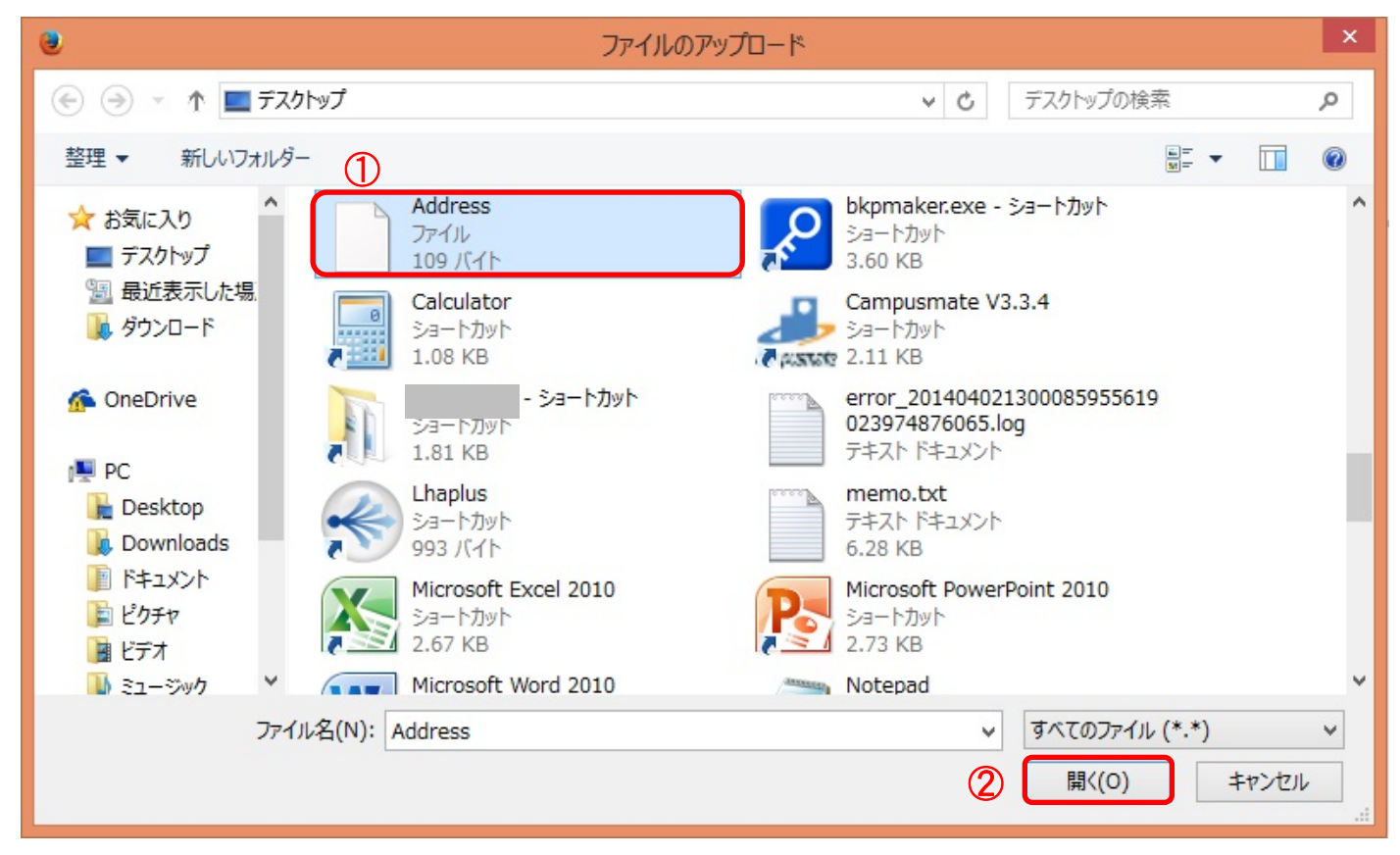

11. インポートをクリックします

| Dutlook, Out  | look Express、Yahoo! メール、Hotmail、Eudora 他から CSV |
|---------------|------------------------------------------------|
| ファイルをイ        | 「参照」をクリックすると、データを選択するウィンドウ                     |
| ドートにも対        | が開き、確認することができます                                |
| アップロードす       | マークアイルか vCard ファイルを選択してください:                   |
| 参照 Ac         | Idress                                         |
| A to the late | ± -> 1711.                                     |

12. インポートが完了すると「My コンタクト」に追加されます

データが全て移行されているか確認してください。また、移行後にメールアドレスが備考欄に入っている場合 は、アドレス部分を「メール」欄にコピーしてください

| <b>FUJI WOMEN'S UNIVERSITY</b>   |                |
|----------------------------------|----------------|
| 連絡先・                             | □ - その他 -      |
| 新しい連絡先                           | 🗌 🏠 システム管理室    |
| ▼ Myコンタクト (2)                    | □ ☆ 花川コンビュータ教室 |
| スター付き<br>インポ <i>ー</i> ト (2014/0… |                |

| ÷ .    | ▲ ▼ その他 ▼                          |                            |                                   |
|--------|------------------------------------|----------------------------|-----------------------------------|
| 画像を追加  | システム管理室<br>役職、会社                   |                            |                                   |
|        | X 11943 XX1 17341 1 (2014)00/200 4 | メールアドレス[例:netadmin@fujijos | shi.ac.jp]部分を                     |
|        |                                    | メール欄にコピー&ペーストする            |                                   |
| メール    | ←                                  |                            | メールアドレス: netadmin@fujijoshi.ac.jp |
| 電話(仕事) | •                                  |                            |                                   |
| 電話(携帯) |                                    |                            |                                   |
| 住所     |                                    |                            |                                   |
|        | 追加 -                               |                            |                                   |